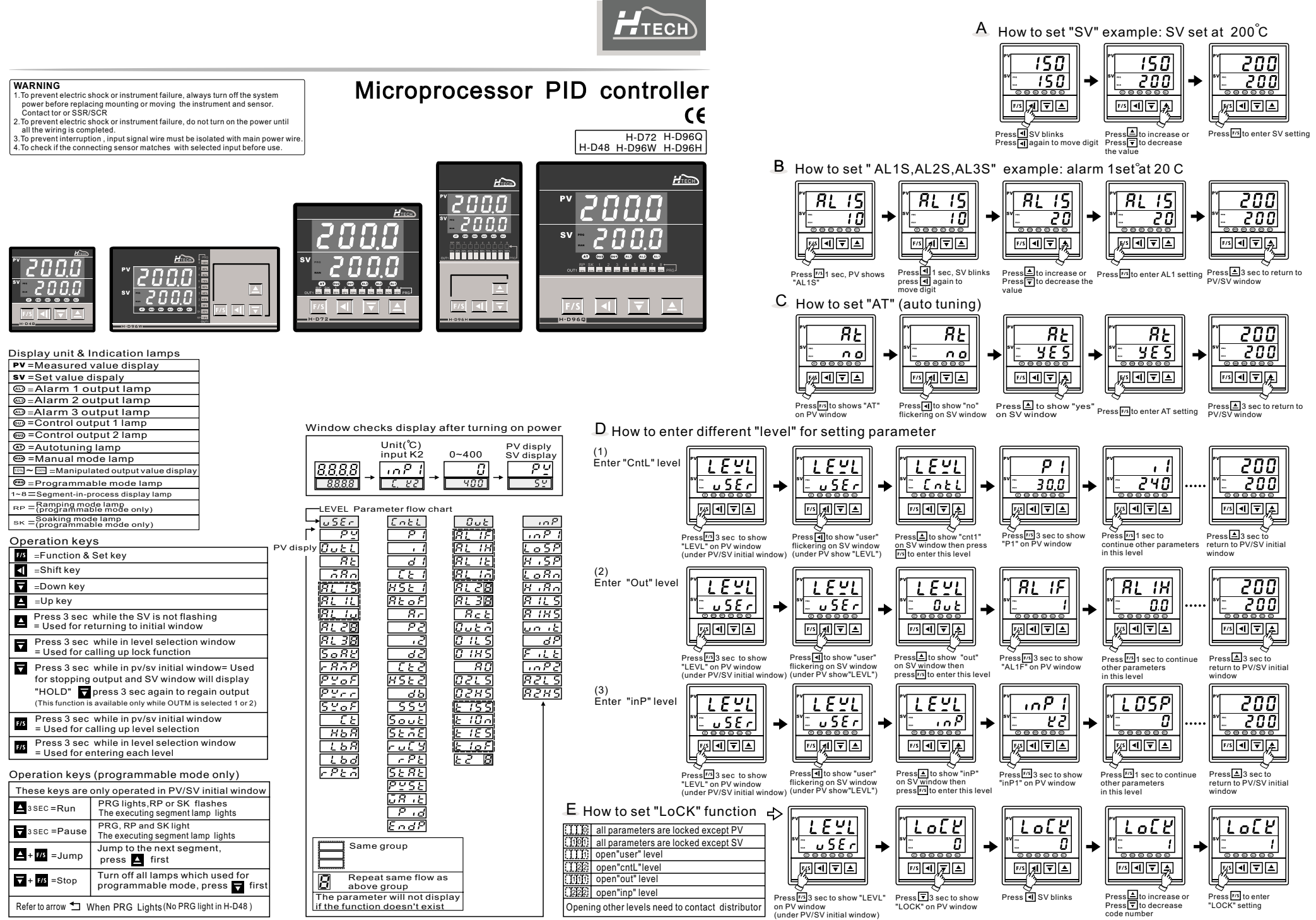

\* For program function , please contact the distributor

|   | Paran         | neter | DESCRIPTION                        | RANGE                                                                 | Initial<br>value |  |
|---|---------------|-------|------------------------------------|-----------------------------------------------------------------------|------------------|--|
|   | ρy            | Pv    | Process value                      | LoSP~HiSP                                                             |                  |  |
|   | 52            | Sv    | Set value                          | LoSP~HiSP                                                             | 0.0              |  |
|   | uSEr V        |       |                                    |                                                                       |                  |  |
|   | Outl          | OutL  | Output percentage                  | 0.0~100.0%                                                            | 0.0              |  |
|   | RE            | At    | Auto tuning                        | No/yes                                                                | no               |  |
|   | ñ8n           | Man   | Manual mode                        | Man1 =power failure memory<br>Man2 = no memory                        | no               |  |
|   | RL 15         | AL1S  | Alarm 1 set value                  | LIF set at 1 or 2 range=-200~200<br>LIF set at 3 or 4 range=Losp~Hisp | 10.0             |  |
|   | RL IL         | AL1L  | Alarm 1 lower set value            | If ALIF set at 10 range =1-8<br>segment ending                        | 10.0             |  |
|   | <u> </u>      | AL1u  | Alarm 1 upper set value            | → =0~200<br>→ =0~200                                                  | 10.0             |  |
|   | <i>RL2</i> 5  | RL 35 | AL2S / AL3S For operating          | functions refer to the above des                                      | criptions        |  |
|   | SoRe          | SoAK  | Perform only when ALM1 set at 8 of | 9 0.00~99.59 (h.m)                                                    | 0.00             |  |
|   | r RAP         | rAmP  | Ramp                               | 0.0~200.0/m PV*Pvrr                                                   | 0.0              |  |
|   | PYoF          | PvoF  | Pv offset                          | -200~200 (>1) PV                                                      | 0.0              |  |
|   | Pyrr          | Pvrr  | Pv ratio                           | 0.001~9.999 0                                                         | 1.000            |  |
|   | SYof          | SvoF  | Sv offset                          | -200~200                                                              | 0.0              |  |
|   | ٢Ŀ            | Ct    | Current transformer monito         | r 0.0~100.0A                                                          |                  |  |
|   | нья           | HbA   | Heater break alarm time            | 0.1~100.0A                                                            | 0.1              |  |
|   | L 6 8         | LbA   | Control loop break alarm time      | 0.1~200.0 min                                                         | 8.0              |  |
|   | Lbd           | Lbd   | LBA dead band                      | 0.0~200.0                                                             | 0.0              |  |
| * | rPtā          | rPtm  | Repeat times monitor               | 1~1000                                                                |                  |  |
|   | Entl          |       |                                    | -                                                                     | •                |  |
|   | Ρ (           | P1    | Output 1 proportional band         | 0.0~3000                                                              | 30.0             |  |
|   | . 1           | i1    | Output 1 integral time             | 0~3600                                                                | 240              |  |
|   | d             | d1    | Output 1 derivative time           | 0~900                                                                 | 60               |  |
|   | E E 1         | Ct1   | Output 1 cyclic time               | 0~150                                                                 | 15               |  |
|   | 85E 1         | HSt1  | Output 1 hysteresis                | 0.0~200.0                                                             | 1.0              |  |
|   | REof          | AtoF  | At offset                          | -200~200                                                              | 0.0              |  |
|   | 8r            | Ar    | Anti-reset windup                  | 0~100.0% SV-P1 x Ar                                                   | 100.0            |  |
|   | P 2           | P2    | Output 2 proportional band         | 0.0~3000                                                              | 30.0             |  |
|   | 5,            | i2    | Output 2 integral time             | 0~3600                                                                | 240              |  |
|   | 92            | d2    | Output 2 derivative time           | 0~900                                                                 | 60               |  |
|   | 683           | Ct2   | Output 2 cyclic time               | 0~150 100%                                                            | 15               |  |
|   | X522          | HSt2  | Output 2 hysteresis                | 0.0~<br>200.0 0%                                                      | 0.0              |  |
|   | db            | db    | Dead band/overlap                  | -200.0~ 0 + +<br>200.0 heating cooling                                | 0.0              |  |
|   | 552           | SSv   | Soft start set value               | 0.0~200.0                                                             | 120.0            |  |
|   | Sout          | Sout  | Soft start output percentage       | 0.0~100.0%                                                            | 30.0             |  |
|   | 5678          | StmE  | Soft start failed time             | 0~10 min                                                              | 10               |  |
|   | ru[Y          | ruCy  | Motor valve cyclic time            | 1~150 sec                                                             | 5                |  |
|   | rPE           | rPt   | Program executing times            | 1~1000<br>CoLd = manual                                               | 1                |  |
| * | 5 <i>2.82</i> | StAt  | Start mode selection rSE Hot       | F=start after power ON<br>=start from memory of power failure         | CoLd             |  |
| * | P 2 5 8       | PvSt  | Start point selection              | RSEt = start from 0<br>Pv = start from PV                             | rSEt             |  |
| * | <u>58 it</u>  | wAit  | Wait value in program              | 0.0~200.0                                                             | 0.0              |  |
| * | P id          | Pid   | PID/Level PID selection            | Pid =Pid<br>Lpid =Level Pid                                           | Pid              |  |
| * | EndP          | EndP  | Selects control when program ended | Cont = Continue<br>StoP = One program only                            | StoP             |  |

| Paran                                      | neter                               | DESCRIPTION                                                                                                    | RANGE                                                                                     | Initial<br>value         |
|--------------------------------------------|-------------------------------------|----------------------------------------------------------------------------------------------------|-------------------------------------------------------------------------------------------|--------------------------|
| 0.5                                        |                                     |                                                                                                    |                                                                                           |                          |
| RL IF                                      | AL1F                                | Alarm 1 action function                                                                                                    | 0~12 (see Fig 1)                                                                          | 1                        |
| RL IH                                      | AL1H                                | Alarm 1 hysteresis                                                                                                    | 0.0~200.0                                                                                 | 0.0                      |
| RL IE                                      | AL1t                                | Alarm 1 in program mode on time                                                                                                    | 0.00~99.59 (h · m)                                                                        | 0.00                     |
| 81 15                                      | AL1m                                | Alarm 1 special mode selection                                                                                                    | (see Fig 2)                                                                               | 0                        |
| For opera<br>Different f<br>RL 2F<br>RL 3F | ting fun<br>unction<br>AL2F<br>AI3F | ctions refer to the above descripti<br>see(1),(2),(3)<br>(1)AL2M Alarm 2 special<br>(2)AL3F Alarm 3 action fu<br>(3)AL3M Alarm 3 special | ons<br>mode selection (See Fig 2 )<br>Inction (See Fig 1 )<br>mode selection (see Fig 2 ) | ) 0~7<br>) 0~11<br>) 0~7 |
| Ret                                        | Act                                 | Control action selection                                                                                                    | CooL / HEAt                                                                               | HEAt                     |
| 0 IL S                                     | 01LS                                | Output 1 scale low                                                                                                    | 0.0~100.0%                                                                                | 17.6                     |
| 0 IKS                                      | O1HS                                | Output 1 scale high                                                                                                    | 0.0~100.0% Pv=transmit PV<br>Sv=transmit SV                                               | 96.0                     |
| RD                                         | AO                                  | Analog output selection                                                                                                    | dEv=transmit (PV-SV)<br>Mv=transmit output percentage                                     | Pv                       |
| 0215                                       | O2LS                                | Output 2 scale low                                                                                                    | 0.0~100.0%                                                                                | 17.6                     |
| 02HS                                       | O2HS                                | Output 2 scale high                                                                                                    | 0.0~100.0%                                                                                | 96.0                     |
| E 155                                      | t1SS                                | Time signal 1 start segment setting                                                                                                    | 1~8                                                                                       | 1                        |
| E 10 A                                     | t1On                                | Time signal 1 on time setting                                                                                                    | 0.00~99.59 (h \ m)                                                                        | 0.01                     |
| 185                                        | t1ES                                | Time signal 1 end segment setting                                                                                                    | 1~8                                                                                       | 1                        |
| <u>t 10F</u>                               | T1oF                                | Time signal 1 off time setting                                                                                                    | 0.00~99.59 (h、m)                                                                          | 0.01                     |
| 2255                                       | t2SS                                | For operating functions refer                                                                                                    | to the above descriptions                                                                 | 5                        |
| in P                                       |                                     | 7                                                                                                    |                                                                                           |                          |
| inP I                                      | inP1                                | Input 1 selection                                                                                                    | (see Fig 3)                                                                               | К2                       |
| LoSP                                       | LoSP                                | Low setting limit                                                                                                    | LOSP~HISP                                                                                 | 0.0                      |
| H .SP                                      | HiSP                                | High setting limit                                                                                                    | LOSP~HISP                                                                                 | 400.0                    |
| LoRn                                       | LoAn                                | Analog input range low                                                                                                    | -1999~9999                                                                                | 0.0                      |
| H .8n                                      | HiAn                                | Analog input range high                                                                                                    | -1999~9999                                                                                | 100.0                    |
| RILS                                       | A1LS                                | Analog input 1 scale low                                                                                                    | 0~FFFF                                                                                    |                          |
| RIHS                                       | A1HS                                | Analog input 1 scale high                                                                                                    | 0~FFFF                                                                                    |                          |
| unit                                       | unit                                | Unit selection                                                                                                    | °C/°F/non                                                                                 | °C                       |
| dР                                         | dP                                  | Decimal point                                                                                                    | 0/0.0/0.00/0.000                                                                          | 0.0                      |
| Filt                                       | FiLt                                | Digital fitter                                                                                                    | 0.001~ Non = no function<br>1.000 Ct = use for heater                                     | 0.200                    |
| 1082                                       | inP2                                | Input 2 selection                                                                                                    | break alarm<br>rmSV= use for remote SV                                                    | non                      |
| RZLS                                       | A2LS                                | Analog input 2 scale low                                                                                                    | 0~FFFF                                                                                    |                          |
| RZHS                                       | A2HS                                | Analog input 2 scale high                                                                                                    | 0~FFFF                                                                                    |                          |
|                                            |                                     |                                                                                                    | a l <mark>≪d</mark>                                                                       |                          |

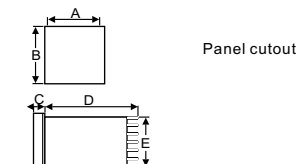

Dimension

|        | _  | -  |      |    |    |                    | •                  |     | Unit:mm |
|--------|----|----|------|----|----|--------------------|--------------------|-----|---------|
| MODEL  | А  | В  | С    | D  | Е  | а                  | b                  | с   | d       |
| H-D96Q | 96 | 96 | 10.5 | 83 | 90 | 91 <sup>+0.5</sup> | 91 +0.5            | 120 | 120     |
| H-D72  | 72 | 72 | 10.5 | 83 | 67 | 68 +0.5            | 68 +0.5            | 100 | 100     |
| H-D96W | 96 | 48 | 10.5 | 83 | 43 | 91 <sup>+0.5</sup> | 46 +0.5            | 70  | 120     |
| H-D96H | 48 | 96 | 10.5 | 83 | 90 | 46 +0.5            | 91 <sup>+0.5</sup> | 120 | 70      |
| H-D48  | 48 | 48 | 10.5 | 83 | 45 | 46 +0.5            | 46 +0.5            | 70  | 70      |

## Fig1.Alarm Mode Selection (usedin parameterAL1F,AL2F,AL3F)

| AL1F | AL2F | AL3F         | Alarm function selection                 |                           |  |
|------|------|--------------|------------------------------------------|---------------------------|--|
| 0    | 0    | 0            | No alarm                                 |                           |  |
| 1    | 1    | 1            | Deviation high alarm                     | OFF ON PV                 |  |
| 2    | 2    | 2            | Deviation low alarm                      | ON OFF PV                 |  |
| 3    | 3    | 3            | Absolute high alarm                      | OFF ON PV                 |  |
| 4    | 4    | 4            | Absolute low alarm                       | ON OFF PV                 |  |
| 5    | 5    | 5            | Deviation high/low alarm                 | SV-AL1L                   |  |
| 6    | 6    | 6            | Band alarm                               | SV-AL1L<br>OFF ON OFF PV  |  |
| 7    | 7    | 7            | System failure alarm (when               | error information happen) |  |
| 8    | 8    | 8            | Loop break alarm                         |                           |  |
| 9    | 9    | 9            | Heater break alarm                       |                           |  |
| 10   | 10   | 10           | Segment ending alarm in program control  |                           |  |
| 11   | 11   | 11           | Program ending alarm in program control  |                           |  |
| 12   | 12   | $>\!\!\!\!>$ | Time signal alarm                        |                           |  |
| 13   | 13   | >            | Program running alarm in program control |                           |  |

## Fig 2. special alarm function selection (used in parameter AL1M, AL2M, AL3M )

| AL1M | AL2M     | AL3M     | Special alarm mode selection                       |  |
|------|----------|----------|----------------------------------------------------|--|
| 0    | 0        | 0        | Normal                                             |  |
| 1    | 1        | 1        | Alarm with normal-close contact                    |  |
| 2    | 2        | 2        | Latch                                              |  |
| З    | 3        | 3        | Alarm with normal-close contact and latch          |  |
| 4    | 4        | 4        | Alarm with inhibit                                 |  |
| 5    | 5        | 5        | Alarm with inhibit and normal-close contact        |  |
| 6    | 6        | 6        | Alarm with inhibit and latch                       |  |
| 7    | 7        | 7        | Alarm with inhibit, normal-close contact and latch |  |
| 8    | $\times$ | $\times$ | Alarm with on-delay timer                          |  |
| 9    | $\times$ | Х        | Alarm with on-delay timer but normal-close contact |  |
| 10   | $\times$ | $\times$ | Alarm with soaking timer                           |  |
| 11   | $\succ$  | $\ge$    | Alarm with soaking timer but normal-close contact  |  |

Ð

**A**)

**æ** a

٠

(**†**) 🗟

## Error information

External terminal

T/R A+ T/

 $(\mathbf{a})$ 

Ð)

H-D48

Ġ

| Display  | description                       |
|----------|-----------------------------------|
| in 18    | Input 1 error                     |
| 8d[F     | A/D converter failed              |
| 5 J E E  | Cold junction compensation failed |
| 15 ni    | Input 2 error                     |
| PYBlinks | PV exceeds set Ranges             |
| r 8ñF    | Ram failed                        |
| intE     | Interface failed                  |
| Butt     | Auto tuning failed                |

H-D72

## Available terminal Isolated tube

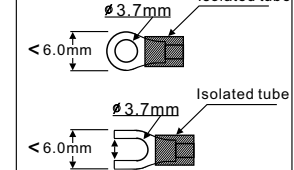

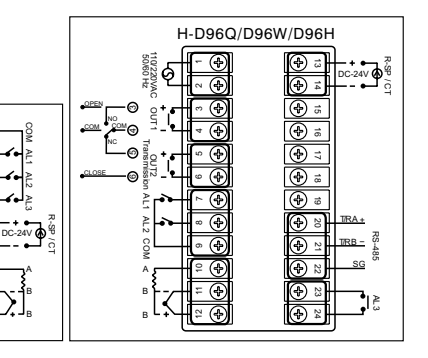

Fig 4. (used in parameter InP1) input & temperature ranges selection TYPE °C 0-

|     | U          |           |
|-----|------------|-----------|
| K1  | 0~200      | 32~392    |
| K2  | 0~400      | 32~752    |
| K3  | 0~800      | 32~1472   |
| K4  | 0~1000     | 32~1832   |
| K5  | 0~1200     | 32~2192   |
| j1  | 0~200      | 32~392    |
| j2  | 0~400      | 32~752    |
| j3  | 0~800      | 32~1472   |
| j4  | 0~1000     | 32~1832   |
| j5  | 0~1200     | 32~2192   |
| t1  | -50~50     | -58~122   |
| t2  | -100~100   | -148~212  |
| t3  | -200~400   | -328~752  |
| r   | 0~1700     | 32~3092   |
| E   | 0~1000     | 32~1832   |
| S   | 0~1700     | 32~3092   |
| b   | 0~1800     | 32~3272   |
| n   | -200~1300  | -328~2372 |
| Pt1 | -50~50     | -58~122   |
| Pt2 | 0~100      | 32~212    |
| Pt3 | 0~200      | 32~392    |
| Pt4 | 0~400      | 32~752    |
| Pt5 | -200~600   | -328~1112 |
| jPt | -200~500   | -328~932  |
| Lin | -1999~9999 | )         |
|     |            |           |

**\***They are used in programmable mode only